RITSUMEIKAN ITサポートサイト > ネットワーク接続(無線LAN (Wi-Fi)、有線LAN、VPN) > 無線ネットワーク接続

## AndroidでRits-1Xauthに接続する

2022/02/01

設定後は、設定したユーザーIDを機器に記憶し、そのユーザーIDで接続します。 複数人で共用する機器の場合はRits-Webauth >を利用してください。

() このマニュアルは2019年10月21日に更新されました。 記載されている内容や手順はシステム変更により変わることがあります。

(!) このマニュアルでは、例としてAndroid9の操作画面を記載しています。

## 目次

STEP.1 Rits-1Xauthに接続する ➤

## STEP.1 Rits-1Xauthに接続する

1. Wi-Fiの設定画面を表示してください。

14:05 *j*Ž 🔳 ← Wi-Fi Q ? Wi-Fi の使用 Ô â Ô -Rits-1Xauth Ô Ô +ネットワークを追加 Wi-Fi 設定 Wi-Fi は自動的に ON になりません

2. Wi-Fiをオンにし、SSID(ネットワーク名)「Rits-1Xauth」を選択してください。

手順3は機器が記憶するため、2回目以降は不要です。 RAINBOWユーザーIDのパスワードを変更した場合は、設定を削除し、最初から設定してください。 パスワード変更後「Rits-1Xauth」に接続できない >

3. 以下の通り、項目を選択および入力し、 [接続] をタップしてください。
CA証明書:システム証明書を使用 ドメイン: wireless.ritsumei.ac.jp ID: RAINBOWユーザーID パスワード: RAINBOWユーザーIDのパスワード
① 「フェーズ2認証」の [なし]を選択できない場合、 [MS-CHAP v2] を選択してください。
9:53 ◎ 1 0 @ • 0 @ 46\* 1 0 Rits-1Xauth

| • | Rits-1Xauth             |
|---|-------------------------|
|   | EAP方式                   |
|   | PEAP -                  |
| 5 | フェーズ2認証                 |
|   | なし                      |
|   | CA証明書                   |
|   | システム証明書を使用 ▼            |
|   | ドメイン                    |
| 4 | wireless.ritsumei.ac.jp |
|   | ID                      |
| Y |                         |
| 4 | EESID                   |
|   |                         |
|   | パフロード                   |
|   | ····                    |
|   |                         |
|   | □ パフロードを表示する            |
|   |                         |
|   | キャンセル 接続                |
|   | 3.50 KB 使用(1月28日~2月25日) |
|   | < <u> </u>              |